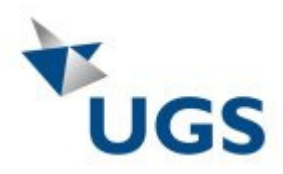

## Product Licensing CID (Composite HostID)

### **Product lines impacted**

| Product                  | Release     |
|--------------------------|-------------|
| Teamcenter Visualization | TC Vis 2007 |
| NX Nastran               | V5          |
| I-Deas                   | V13         |
| NX                       | NX5         |

### How to obtain CID for the server

There are two ways to obtain your CID

- **1** The Composite Host ID will be shown during installation process
- 2 Program "ugs\_composite.exe" on installation DVD in Folder

If you already have your CID please follow steps 1 and 2 and afterwards continue with step "<u>Register the CID through the GTAC web site</u>". If not, please follow steps 1 -13

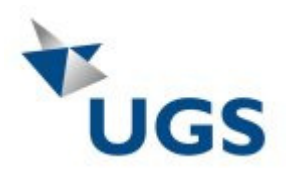

### 1 - Go to the GTAC Website: <u>http://support.ugs.com/global/de/</u>

#### **GTAC On-line Dienste**

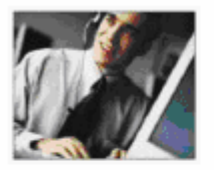

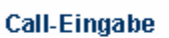

Call Status-

Abfrage

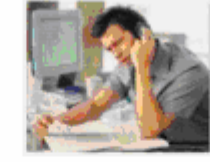

**GTAC Services** 

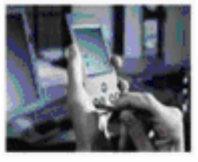

Download & Upload

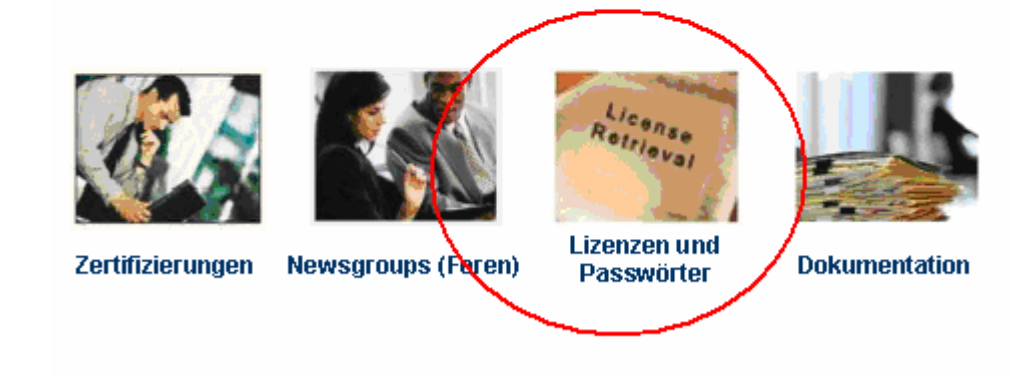

2 - Using Webkey account, access the GTAC web site.

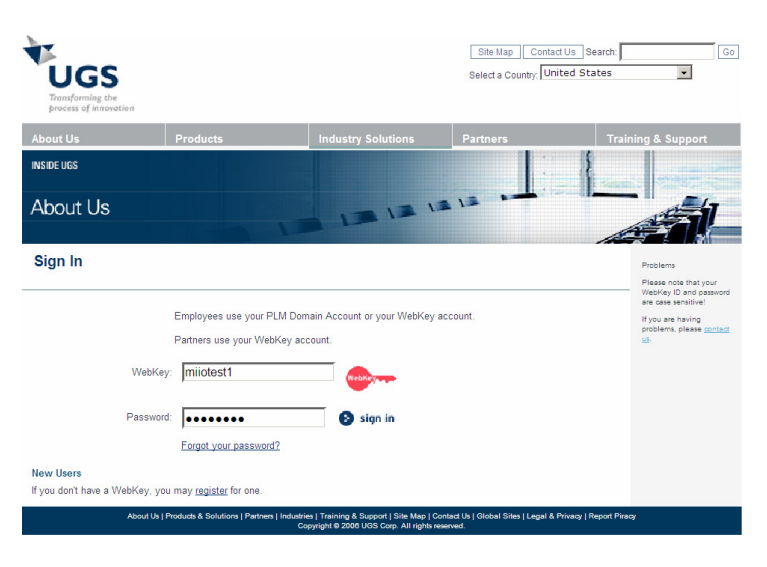

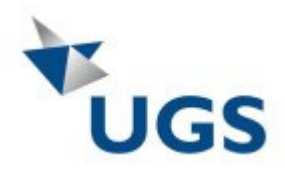

### 3 - Click on "Composite Host ID"

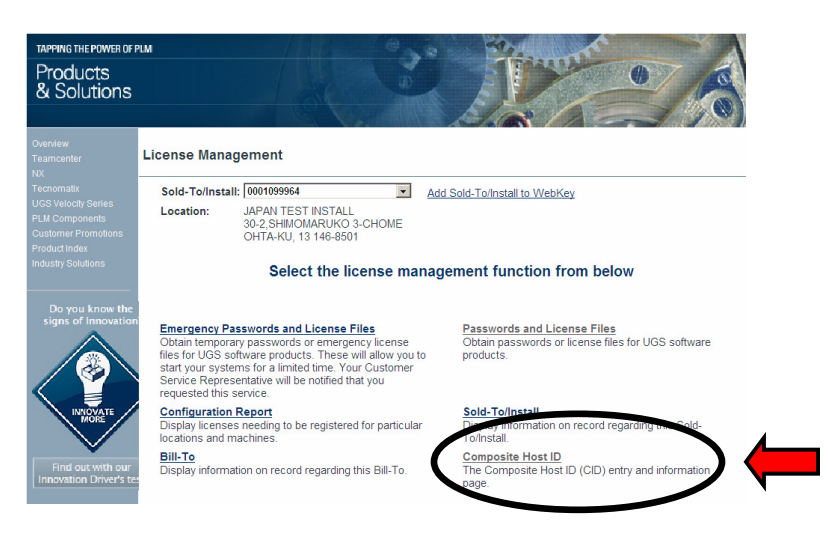

4 - Download the utility to get CID by clicking Download CID Utility

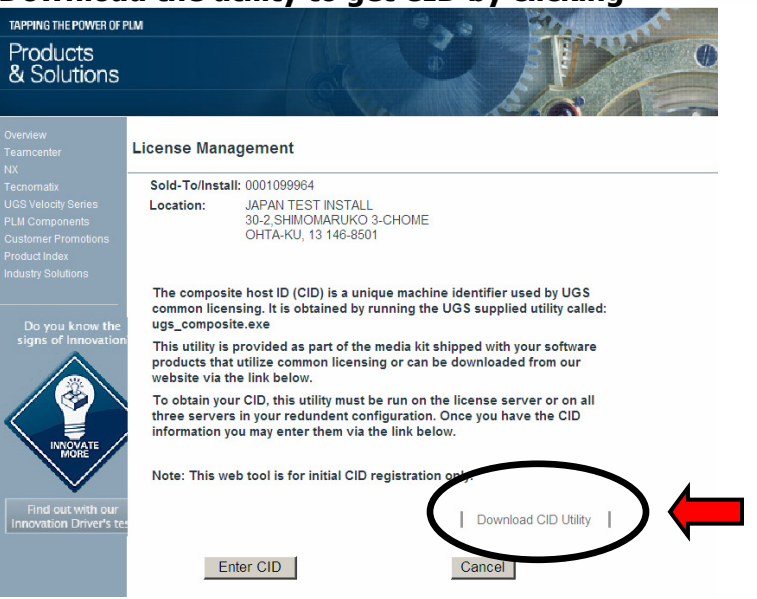

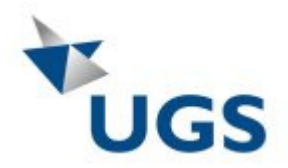

5 - Choose the platform from the selection

| Filename    | Size            | Date                |
|-------------|-----------------|---------------------|
| <u> </u>    | Directory       | 2006-10-20 17:43:29 |
| Apple/      | Directory       | 2006-10-20 17:43:53 |
| HP/         | Directory       | 2006-10-23 13:39:56 |
| IBM/        | Directory       | 2006-10-20 17:43:52 |
| Red_Hat/    | Directory       | 2006-10-23 13:40:06 |
| <u>SGI/</u> | Directory       | 2006-10-20 17:43:51 |
| <u>SUN/</u> | Directory       | 2006-10-20 17:43:52 |
| SUSE/       | Directory       | 2006-10-20 17:43:39 |
| Windows/    | Directory       | 2006-10-20 17:43:53 |
|             | Top             |                     |
|             | Package Manager |                     |

6 - Double click again to start downloading the utility.

|   | Filename                        | Size      | Date                |
|---|---------------------------------|-----------|---------------------|
|   | <u>_</u>                        | Directory | 2006-10-23 13:19:45 |
| ~ | CID Windows.zip [View Contents] | 484.62 K  | 2006-10-20 17:43:53 |
|   |                                 | Тор       |                     |
|   | Add Checked to Package # 1 -    | Check All | Clear Selections    |

### 7- Choose Save

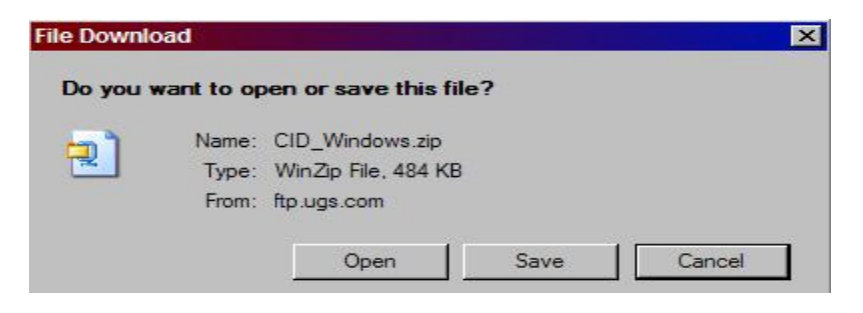

- 8 Extract the Zip File to local folder
- 9 Open the folder via Windows explorer

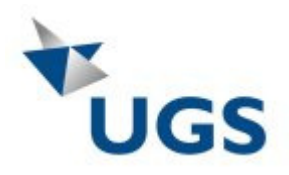

# 10 - Click "Start" and choose "Run"

| Cisco IP Communicator                 | Printers and Faxes      |  |  |
|---------------------------------------|-------------------------|--|--|
| Microsoft Office Excel 2003           | Help and Support Search |  |  |
| Files and Settings Transfer<br>Wizard | Run                     |  |  |
| MSN                                   |                         |  |  |
| All Programs                          |                         |  |  |
|                                       | Log Off O Shut Down     |  |  |
| 🚑 start 🖉 🙆 🕲 🙋 🏳 🚍 🗖 🌽 🥘 Inbo.       |                         |  |  |

# 11 - Type "CMD" and hit Enter key

| Run   |                                                                                   | ? 🛛                                                                                                    |
|-------|-----------------------------------------------------------------------------------|----------------------------------------------------------------------------------------------------|
| -     | Type the name of a program, folder, do<br>Internet resource, and Windows will ope | cument, or<br>en it for you.                                                                                                    |
| Open: | cmd                                                                               | Image: A state of the state of the state |
|       | OK Cancel                                                                         | Browse                                                                                                    |

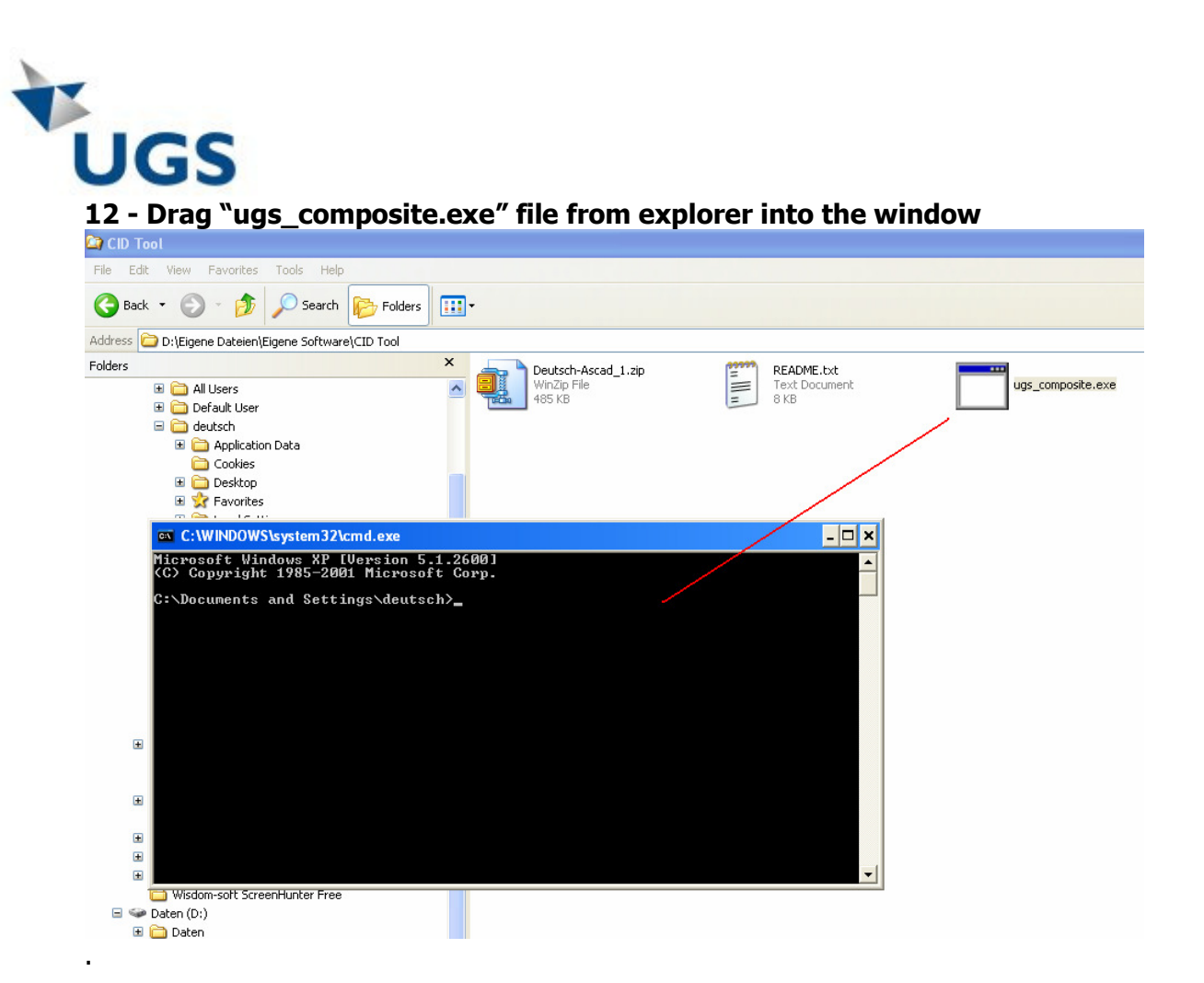

### 13 - Hit "Enter" to receive Composite ID

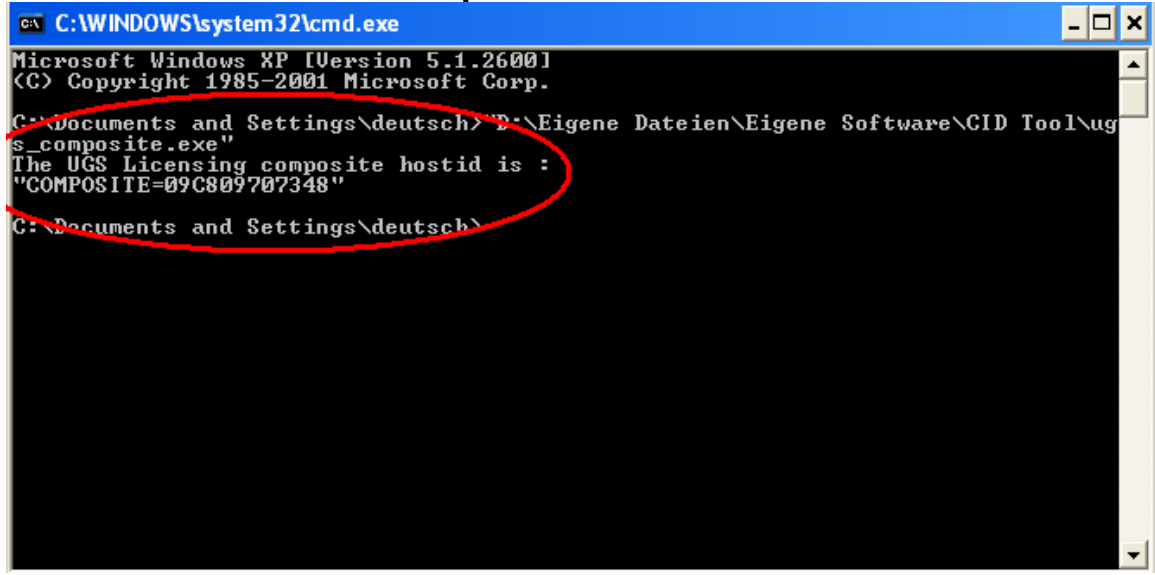

The system has now built the CID from various system parameters

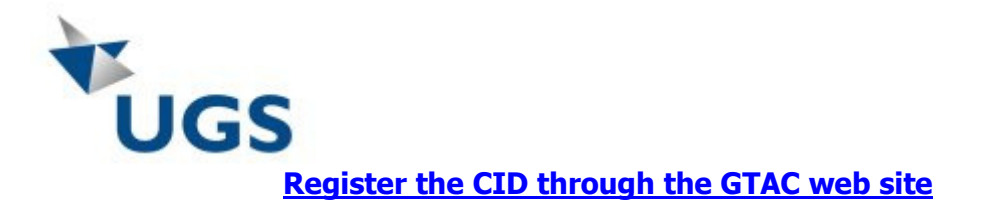

### 

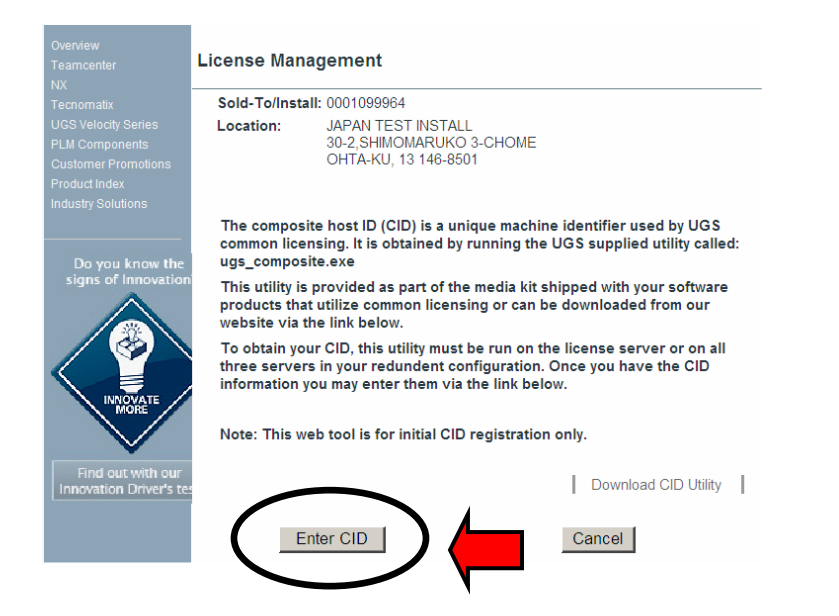

#### Key in the CID & Hostname.

#### If redundant server, 3 CIDs are required. Need one CID per server.

| UGS<br>Transforming the<br>process of innovation                                                    |                                                                                                    |                                                   | Se                                          | ite Map Contact U<br>ect a Country: Unite | s Search: Go<br>d States        |
|----------------------------------------------------------------------------------------------------|----------------------------------------------------------------------------------------------------|---------------------------------------------------|---------------------------------------------|-------------------------------------------|---------------------------------|
| About Us                                                                                            | Products                                                                                                    | Indust                                            | ry Solutions                                | Partners                                  | Training & Support              |
| TAPPING THE POWER OF PLM                                                                            |                                                                                                    |                                                   | 0.00                                        | Store .                                   |                                 |
| Products<br>& Solutions                                                                             |                                                                                                    |                                                   | 1 e                                         |                                           | e g                             |
|                                                                                                    |                                                                                                    | Carlos C                                          |                                             | La Cart                                   |                                 |
| Overview<br>Teamcenter<br>NX                                                                        | License Ma                                                                                                    | nagement                                          |                                             |                                           |                                 |
|                                                                                                    | Sold-To/Ins                                                                                                    | tall: 0001099964                                  |                                             |                                           |                                 |
| UGS Velocity Series<br>PLM Components<br>Customer Promotions<br>Product Index<br>Industry Solutions | Location: JAPAN TEST INSTALL<br>30-2;SHIMOMARUKO 3-CHOME<br>OHTA-KU, 13146-8501<br>Please enter the Composition CID) information and for<br>your license server and em tr below. If you have reduktant servers,<br>enter all three CIDs and then submit. You also have the option to enter<br>your license server hostname so it will be automatically generated on<br>your license file. |                                                   |                                             |                                           |                                 |
| Do you know the signs of Innovation?                                                                |                                                                                                    |                                                   |                                             |                                           |                                 |
|                                                                                                    |                                                                                                    | Composite Host                                    | D                                           | Hostname                                  |                                 |
|                                                                                                    | Server 1                                                                                                    | B427DB54384C                                      | Host                                        | name1                                     |                                 |
|                                                                                                    | Server 2                                                                                                    |                                                   |                                             |                                           |                                 |
| MORE                                                                                                | Server 3                                                                                                    |                                                   |                                             |                                           |                                 |
| Find out with our<br>Innovation Driver's test.                                                      |                                                                                                    | Submit                                            | Cancel Hom                                  | e                                         |                                 |
|                                                                                                    |                                                                                                    |                                                   |                                             |                                           |                                 |
| About Us   Products &                                                                               | & Solutions   Partn                                                                                                    | ers   Industries   Training &<br>Copyright © 2006 | Support   Site Map  <br>UGS Corp. All right | Contact Us   Global Sites<br>reserved.    | Legal & Privacy   Report Piracy |

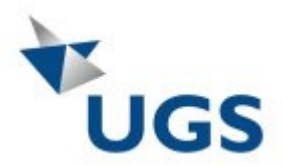

Press Submit to complete the CID registration.

Once the information is submitted, the following window will appear:

| microsoft |                                                                        |                           |                                                                          |
|-----------|------------------------------------------------------------------------|---------------------------|--------------------------------------------------------------------------|
| ?         | You are about to submit your CID information. Once complete you will n | ot be able to reset the i | nformation without contacting customer service. Do you want to continue? |
|           | ок                                                                     | Cancel                    | J                                                                        |

Once you received the CID send an e-mail to <u>desoa@ugs.com</u> containing following the information:

Please send me NX5 license file for: Sold To No.: CID:

Afterwards the NX 5 license file will be created and sent to you.

Kind regards Customer Service Team Germany